Lors de cet exercice vous allez devoir mettre en forme les résultats du questionnaire que vous avez complété lors du cours précédent. Ce questionnaire concernait l'équipement de votre vélo et votre comportement lorsque vous circulez sur la chaussée.

| N°                                                       |                                                                                             | Activités                                                   |                                                                                                    |               |               |              |                   |                        |                                       |                                                                                                    | Illustrations |   |  |  |  |
|----------------------------------------------------------|---------------------------------------------------------------------------------------------|-------------------------------------------------------------|----------------------------------------------------------------------------------------------------|---------------|---------------|--------------|-------------------|------------------------|---------------------------------------|----------------------------------------------------------------------------------------------------|---------------|---|--|--|--|
| 01                                                       | Ouvrez l<br><b>calc.</b>                                                                    | vrez le logiciel <b>open office.org</b><br>c.               |                                                                                                    |               |               |              |                   |                        |                                       | Image: Second Second Secon |               |   |  |  |  |
| 02                                                       | Ouvrez u<br>tableur.                                                                        | Eichier Égitio<br><u>Nouvea</u><br><u>Quvrir</u><br>Dernier | Ter Sans nom1 - UpenUffice.org Calc   Eicher Églion Affichage Insertion Format Qubis Données Fegère A   Nouveau |               |               |              |                   |                        |                                       |                                                                                                    |               |   |  |  |  |
| 03                                                       | Sauvega<br>lecteur r                                                                        | auvegardez votre fichier dans votre                         |                                                                                                    |               |               |              |                   |                        |                                       |                                                                                                    |               |   |  |  |  |
| 04                                                       | Réalisez le tableau ci-dessous dans votre feuille de travail.                               |                                                             |                                                                                                    |               |               |              |                   |                        |                                       |                                                                                                    |               |   |  |  |  |
|                                                          | А                                                                                           | В                                                           | С                                                                                                    | D             | E             | F            | G                 | Н                      | I                                     | J                                                                                                    | K             | L |  |  |  |
| 3 4                                                      |                                                                                             |                                                             | Co                                                                                                    | mposa         | ants          |              |                   | Compo                  | Comportement                          |                                                                                                    |               |   |  |  |  |
| 5                                                        |                                                                                             | 4 - Helins                                                  | 4 Thein                                                                                                    | A They aren't | 4 7 feu amere | 4 7 3071 646 | Utillse un casque | circule sur le trates. | distance de sécu                      | Jordo                                                                                                    | toule Vite    |   |  |  |  |
| 6                                                        | Total                                                                                       | 10                                                          | 11                                                                                                    | 12            | 13            | 14           | 15                | 16                     | 17                                    | 18                                                                                                    | 19            |   |  |  |  |
| 7                                                        | Pourcentage                                                                                 | 20                                                          | 22                                                                                                    | 24            | 26            | 28           | 30                | 32                     | 34                                    | 36                                                                                                    | 38            |   |  |  |  |
| 8                                                        | Complétez ce tableau avec les chif-<br>fres qui vous seront donnés par votre<br>professeur. |                                                             |                                                                                                    |               |               |              |                   |                        | iffres cor<br>onnaire q<br>été la séa | es correspondent au<br>aire que vous avez<br>la séance dernière.                                                                                                    |               |   |  |  |  |
|                                                          |                                                                                             |                                                             |                                                                                                    |               |               |              |                   |                        |                                       |                                                                                                    |               |   |  |  |  |
| TP: réal isation d'un tableau et d'un grAPHIQUE          |                                                                                             |                                                             |                                                                                                    |               |               |              |                   |                        |                                       |                                                                                                    |               |   |  |  |  |
| Cinquième M. OLIGER - CI g Victor HUGO - Col mar Tp page |                                                                                             |                                                             |                                                                                                    |               |               |              | bage              | 9                      |                                       |                                                                                                    |               |   |  |  |  |

| N°                                                                                                    |                                                                                                    | Activités                                                                                                    | Illustrations                         |            |  |  |  |  |
|----------------------------------------------------------------------------------------------------|----------------------------------------------------------------------------------------------------|----------------------------------------------------------------------------------------------------|---------------------------------------|------------|--|--|--|--|
| 06                                                                                                    | Dans la ce<br>mettant de<br>ont deux fr<br>clette.<br>Utilisez cet<br>qu'il faut éc<br>K7. Comple                                                           | llule B7 est notée une formule per-<br>calculer le pourcentage d'élèves qui<br>eins en état de marche sur leur bicy-<br>te formule pour trouver les formules<br>crire dans les cellules allant de C7 à<br>étez ces cellules.                                                                                                    | =(b6/50)*100                          |            |  |  |  |  |
| 07                                                                                                    | Sélection<br>[b5:k5] e<br>cône [ <b>Di</b>                                                                                                    | nnez les plages de cellules<br>et [b7:k7] et cliquez sur l'i-<br><b>agramme</b> ]                                                                                                    | 🥭 -                                   |            |  |  |  |  |
|                                                                                                    | Sélectionn                                                                                                    | A B C D E F G H<br>Composants Comp<br>Composants Comp<br>Comp<br>Comp<br>Comp<br>Comp<br>Comp<br>Comp<br>Comp | I   J   K     ortement   34   36   38 |            |  |  |  |  |
| 08                                                                                                    | faire appar<br>ris ).                                                                                                    | raître votre graphique ( avec la sou-                                                                                                    |                                       |            |  |  |  |  |
| 09                                                                                                    | Dans la fenêtre qui s'ouvre, vérifiez que l'option<br>[ <b>Première ligne comme étiquette</b> ] soit validée<br>et cliquez sur le bouton [ <b>Suivant</b> ] |                                                                                                    |                                       |            |  |  |  |  |
|                                                                                                    | AutoFormat<br>Sélection<br>Plage<br>Première<br>Première                                                                                                    | de diagramme<br>\$Feuil1.\$B\$5:\$K\$5;\$Feuil1.\$B\$7:\$K\$7<br>§ ligne comme étiquette<br>e colonne comme étiquette                                                                                                    | ant >>                                | Créer      |  |  |  |  |
| 10Dans la fenêtre qui s'ouvre, sélec-<br>tionnez comme type de diagramme<br>les [ secteurs ] et validez les don-<br>nées en lignes.Image: Comme type de diagramme<br>les [ secteurs ] et validez les don-<br>tionnées en lignes. |                                                                                                    |                                                                                                    |                                       |            |  |  |  |  |
| TP: réal isation d'un tabl eau et d'un grAPHIQUE                                                                                                    |                                                                                                    |                                                                                                    |                                       |            |  |  |  |  |
| Cinquième M. OLIGER - CI g Victor HUGO - Col mar Tp                                                                                                    |                                                                                                    |                                                                                                    |                                       | Tp page 10 |  |  |  |  |

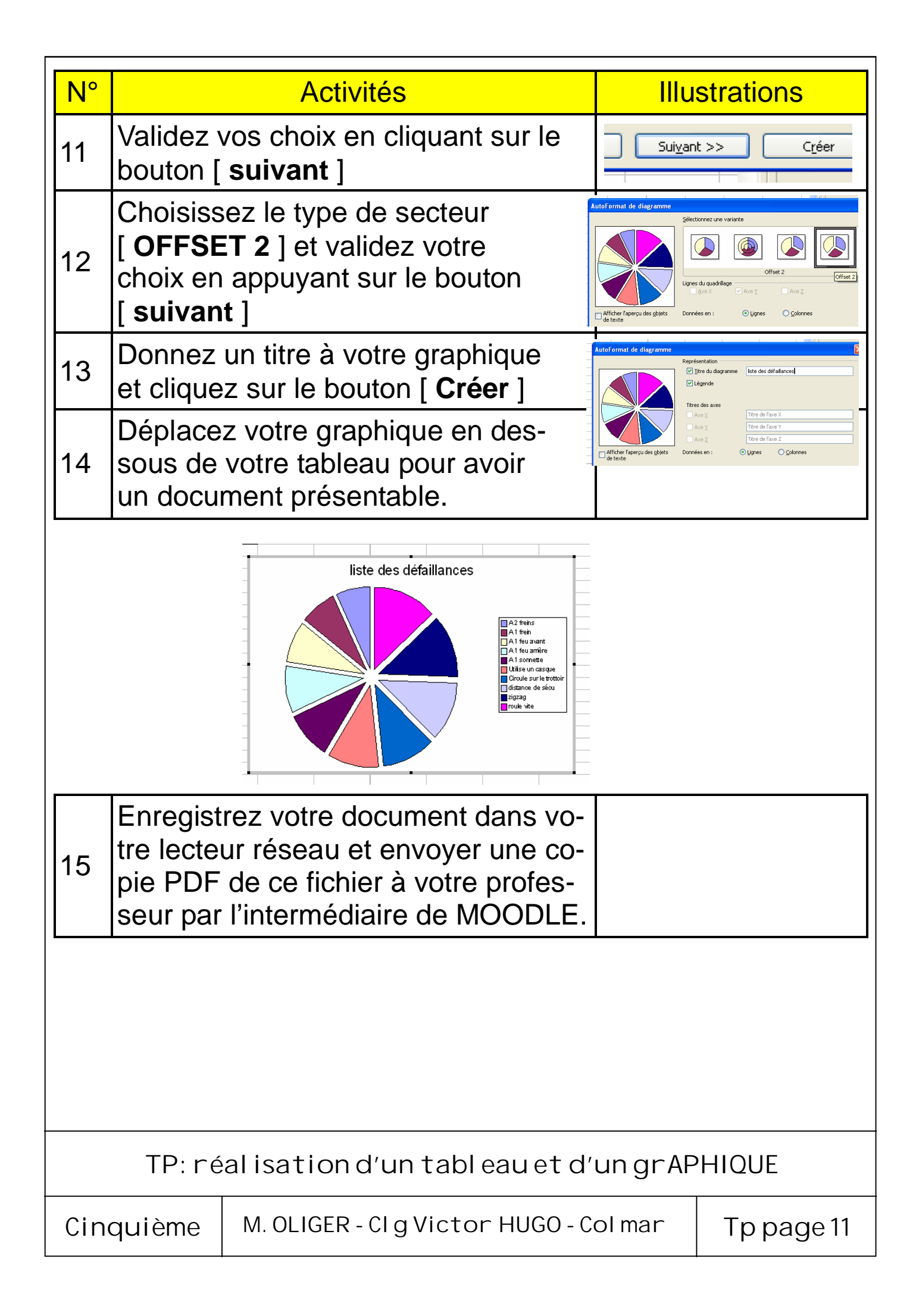